GBER

# AIシステムによるマッチングサイト

# 「世田谷版GBER」利用マニュアル

# 世田谷ボランティア協会

世田谷区 令和6年4月

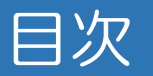

#### 基本情報

P3 GBERとは

P4 GBERの基本構造

#### GBERに登録する

P5 登録方法

P7 ログイン方法

P8 パスワードを再設定する、忘れた場合

#### ボランティアに応募する

P10 応募方法

P12 応募したボランティアをキャンセルする

# その他便利ツール P14 ホーム P15 マイページ P16 予定表 P18 通知

#### 基本情報 ①GBERとは

「趣味や技術、経験を生かしたい」「地域で活動したい」という、ボランティア活動をしたい方と、サポートを求める方や団体などを結び付け、ボランティア活動を支援する、東京大学先端科学技術研究センターが開発したAIシステムによるマッチングサイトです。

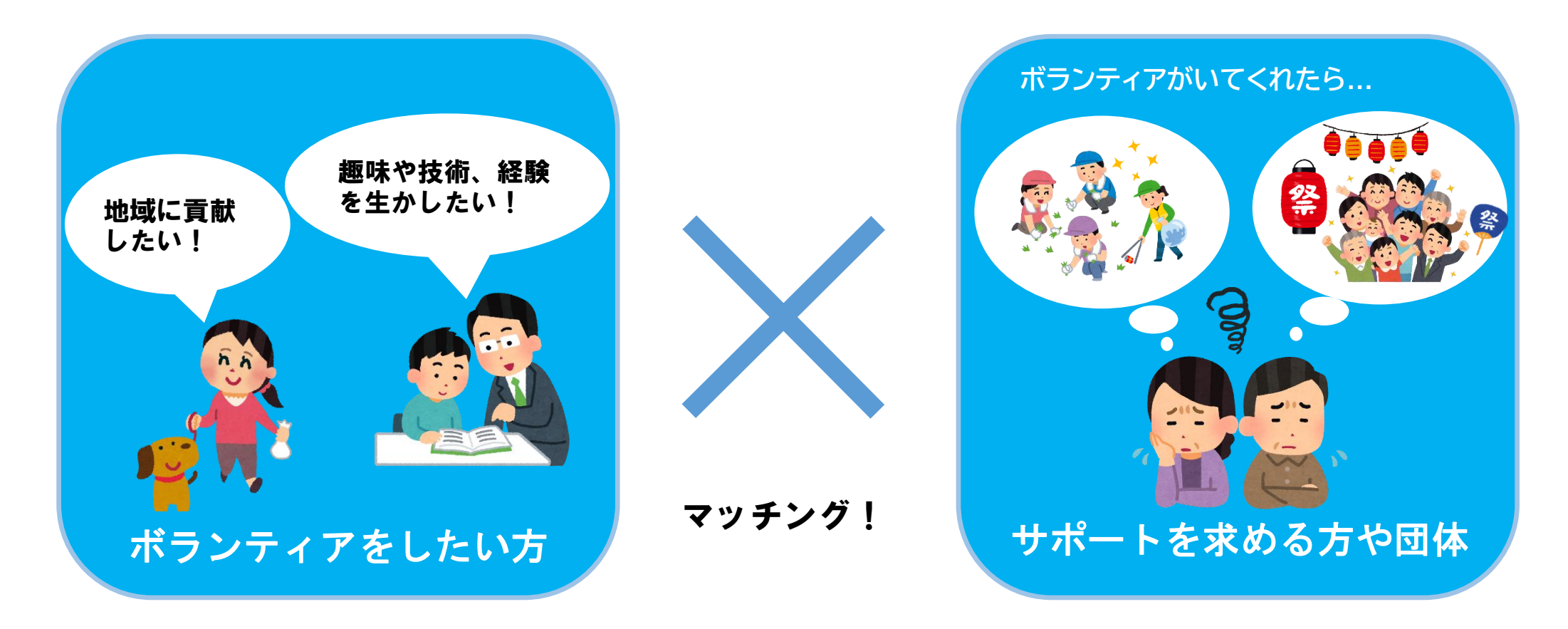

GBERは「Gathering Brisk Elderly in Region(地域の元気な高齢者を集める)」の略語ですが、本システムはすべての世代が利用できます。

#### 基本情報 ②GBERの機能

#### GBERは「5つのタブ」で構成されています。

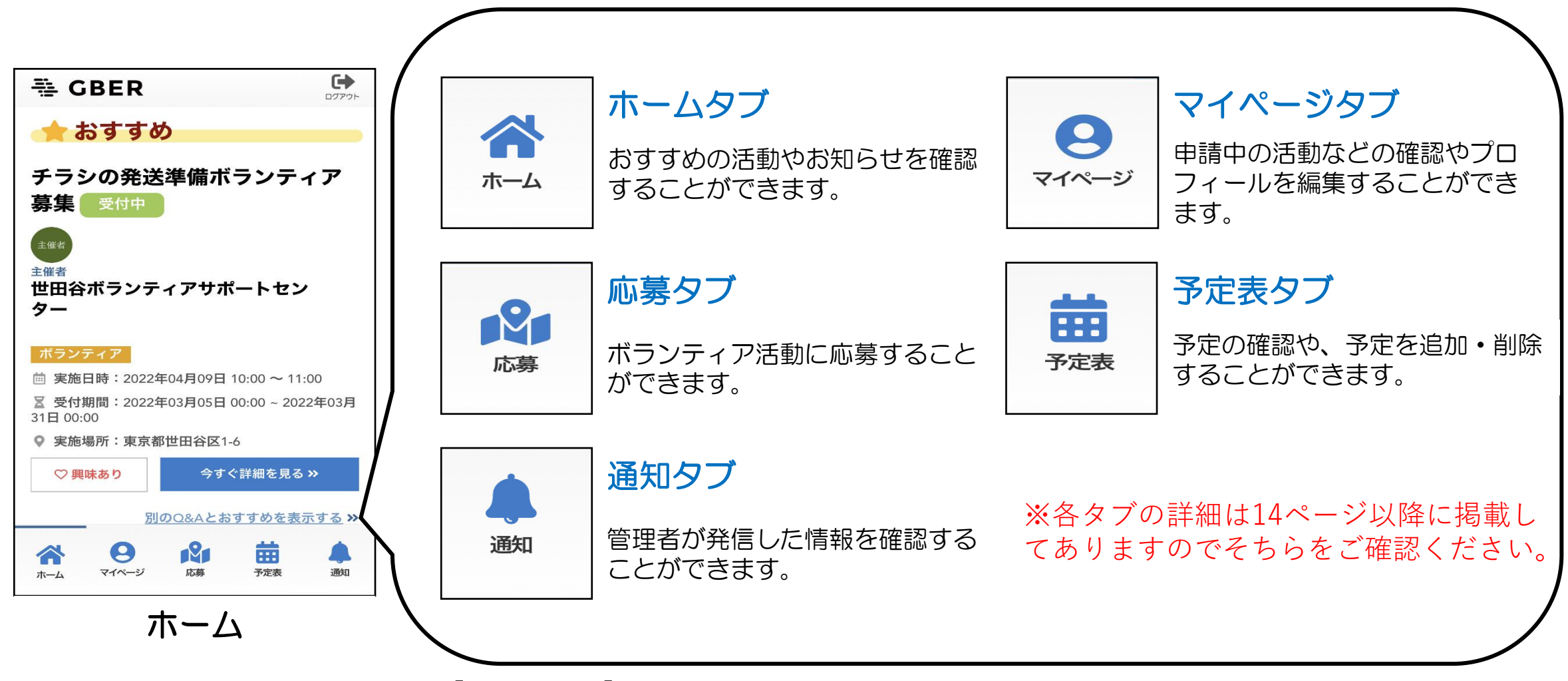

※本利用マニュアルに記載されている「団体名」や「活動内容」などはすべてフィクションであり、実在する人物、団体とは 一切関係ありません。

4

#### GBERに登録する ①登録方法

# メールアドレスを使って登録することができます。

| Jays Volunteer Association<br>記名ボランティア協会 キャックセス おお                                                                                                    | 問い合わせ 協会概要 サイトマップ                                             |                                                                                | ≪ 戻る 発 GBER                                   | 《 R & GBER                                                                                                    |
|----------------------------------------------------------------------------------------------------|---------------------------------------------------------------|--------------------------------------------------------------------------------|-----------------------------------------------|----------------------------------------------------------------------------------------------------|
| トップページ 協会の活動 拠点・施設 ポランティア情報 よくある質問<br>、> AIシステムこともマッチングサイト 古田 BBGGER (シーバー)                                                                                     | リンク 遅村について                                                    |                                                                                | 新規会員登録                                        | 新規会員登録                                                                                                    |
| ステムによるマッチングサイト 世田谷版GBER(ジーバー)                                                                                                    | 2023年度<br>地たかやチャイルドライン会議員在<br>今を生きることも(ト・。)<br>和コロレッチとらた5008日 |                                                                                | <b>仮登録を行います</b><br>③メールアドレスを入力して登録ボタンを押してください | 確認メールを送信しました<br>③入力したメールアドレス発に確認メールを送信しました。                                                                                             |
| AIシステムによる<br>マッチングサイト                                                                                                    | -f"/iti                                                       |                                                                                | <b>メールアドレス</b><br>メールアドレスを入力してください            | <ul> <li>② 本登録手続きのご室内を記載しておりますのでご確認ください。</li> <li>③ 確認には送信から24時間の有効期限がございますのでご注意ください。</li> </ul>                                        |
| 「應味や探熱、経験を生かしたい」「物域で活動したい」という、ボランティア活動をしたい<br>方の経験や豊かなどと、サポートを求める方や国内などを、東京大学先時大学技術研究センタ<br>一分類長したおシステムによるマッチングサイト(世国品質GBER)で信む付け、ボランティ<br>ア活動を交通します。(令和4年4月製地) | 世田谷区<br>提案型協働事業<br>小学技術学校                                     | GBER                                                                           | 登録する 🕏                                        | (2) メールが置かない場合は、以下の原因が考えられます。<br>、入力したメールアドレスに間違いがある<br>・迷惑メールフォルダやゴミ端に自動振り分けされている<br>・迷惑メール設定によって、受信が拒否されている<br>・ドメイン設定によって、受信が拒否されている |
| ≠専業の利用は無料ですが、メールの送受活やインターネットご利用時にかかるパケット通信<br>料利用者のご白虹となります。                                                                                                    | マッチングサイト                                                      | メールアドレス<br>■ メールアドレスを入力してください<br>パスワード                                         |                                               | ③メール内容文字化けしている場合、文字コード(エンコード)を「UTF-8」<br>に変更してください。                                                                                     |
| 込みからマッチングまで<br>スマートフォンやパソコンを使い、ウェブサイトで興味や明レのあるボランティアを検索しな                                                                                                    |                                                               | ▲ バスワードを入力してください □パスワードを表示する                                                   |                                               | ●戻る                                                                                                    |
| 身します。<br>(1) 年込うオームより入力<br>(2) マッチングサイトにログインしてポランティアを探す<br>(3) ポランティアに応募する                                                                                      | せたがや<br>災害ボランティアセンター<br>Magagi Daate värtee care 🦕 詳しくは       | ログイン 🜒                                                                         |                                               |                                                                                                    |
| 込み<br>7利用を希望される方は、下記のリングがらお申し込みください。                                                                                                    | 市民活動・NPO相談                                                    | ▶ 新規会員登録                                                                       |                                               |                                                                                                    |
| ttps://staaava.gbc/jp/login.chc<br>メリンク充の研想会員量級をクリックしてください。<br>中の201域活動を供す                                                                                      | 世田8月: ボランティア生活発見マガジン                                          | <ul> <li> <u>//スワートを忘れた方</u> <u>             GBERとは<br/><u> </u></u></li></ul> |                                               | ④ GBERからメールが届きます                                                                                                    |
| WE、AIシステムによるマッチングサイトで毎条中の地域活動を開発することができます。<br>ttms://setagava.obor.fp/<br>4このページから、登録後のログインができます。                                                               | ◆ 東京ボランティアナビ<br>492000848(R8(59))2/29(JTO)                    | ▶ <u>利用規約</u><br>▶ <u>個人情報保護方針</u><br>▶ <u>お問い合わせ</u>                          |                                               | メールボックスを確認して                                                                                                    |
| 見約<br>19ステムによるマッチングサイトをご利用の際は、以下の利用機約を必ずご一読ください。                                                                                                    | 寄付金擔除ができます<br>当会は寄付金の税額控除ができる<br>裁定団体です >> 詳しく知りたい方は          |                                                                                |                                               |                                                                                                    |

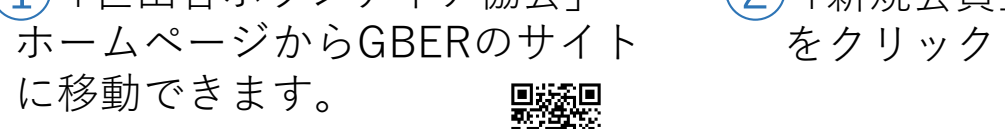

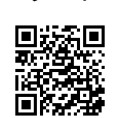

「登録する」をクリック

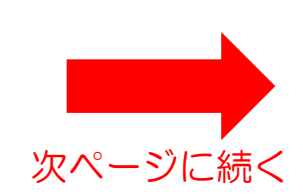

#### GBERに登録する ①登録方法

| 【東京都世田谷区GBER】仮登録されました                                                                                                    |                                    |
|----------------------------------------------------------------------------------------------------|------------------------------------|
| GO GBER Office <info@mail.gber.jp></info@mail.gber.jp>                                                                                                    | E → 転达 ····<br>2024/01/05 (金) 9:21 |
|                                                                                                    |                                    |
| 東京都世田谷区 GBER です。<br>当サイトをご利用いただき、ありがとうございます。                                                                                                    |                                    |
| この度は東京都世田谷区 GBER へご登録いただきありがとうございます。                                                                                                    |                                    |
| この段階では、本登録が完了しておりません。<br>下記 URL のページにアクセスし、手続きに沿って入力を進めていただくと会員登録が完了します。                                                                                                    |                                    |
| 【新規会員登録ページ】<br>https://jpn01.safelinks.protection.outlook.com/?url=https%3A%2F%2Fsetagaya.gber.jp%2Fregist-main.php%3Fd%3DUWjrLZ1jtnqEgse36rqYgMD1F6QVRNFt&data=<br>7C // Cf9ed7be6bd494e6872ef08dc0d8427b7%7C4bf764db51be4ffdb877e85a80b14f65%7C0%7C0%7C638400108443763170%7<br>7CTWFpbGZsb3d8eyJWljoiMC4wLjAwMDAILCJQljoiV2luMzliLCJBTil6lk1haWwiLCJXVCl6Mn0%3D%7C3000%7C%7C%7C&sdata=4PJabq6%2Fowogax%<br>2Fe8tFXV76osk6F9xl4SkaAmHtxacw%3D&reserved=0 | :05%7C02%<br>CUnknown%             |
| なお、上記ページの利用期限は、<br>2024 年 01 月 06 日 09:20 までになります。<br>有効期限を過ぎた場合は、お手数ですが初めから新規会員登録を行ってください。                                                                                                    |                                    |
| ※このメールは自動送信ですので、返信はしないでください。                                                                                                    |                                    |
| 5 URLを押すと登録画面に移動します。                                                                                                    |                                    |
|                                                                                                    |                                    |
|                                                                                                    |                                    |
|                                                                                                    |                                    |
|                                                                                                    |                                    |
|                                                                                                    |                                    |
|                                                                                                    |                                    |
|                                                                                                    |                                    |

#### 풍 GBER 員登録 を行います フォームを入力して登録ボタンを押してください ドレス 字以内) し力してください ド (8~20字 半角英数字記号) -ドを入力してください ードを表示する ドに使える文字を確認 地・建物名は200字以内) 世田谷区 間物名を入力してください。 (20字以内) 号を入力してください。 / 年 1 ~ 月 1 ~ 日 下の3つのページの内容を確認し、同意のうえ登録してください。 BERとは 用規約 人情報保護方針 一上記の内容に同意する

6
 メールアドレス、氏名、
 パスワード、住所、電
 話番号、生年月日を入
 力してください。

 ⑦
 GBERの説明、利用規約、 個人情報保護方針を確認 し、同意のうえ、チェッ クボックスを押してくだ さい。
 同意すると登録ボタンが 現れます。

次ページに続く

|                                                                                                    | ∽ 返信 | 《う 全員に返信 | → 転送                |        |
|----------------------------------------------------------------------------------------------------|------|----------|---------------------|--------|
| GO_ GBER Office <into@mail.gber.jp><br/>宛先</into@mail.gber.jp>                                              | J    | 20       | 24/01/05 <b>(</b> 金 | ) 10:5 |
|                                                                                                    |      |          |                     |        |
| 東京都世田谷区 GBER です。                                                                                            |      |          |                     |        |
| 当サイトをご利用いただき、ありがとうございます。                                                                                    |      |          |                     |        |
| この度は東京都世田谷区 GBER へご登録いただきありがとうございます。                                                                        |      |          |                     |        |
| 会員登録が完了いたしました。                                                                                              |      |          |                     |        |
| *後は現在使用されているメールアドレスと、                                                                                       |      |          |                     |        |
| <b>\</b> 力いただいたパスワードを下記のログイン画面に入力し、                                                                         |      |          |                     |        |
| 「ログインする」ボタンを押していただくことで、ご利用いただくことができます。                                                                      |      |          |                     |        |
| 【東京都世田谷区 GBER ログインページ】                                                                                      |      |          |                     |        |
| ttps://jpn01.safelinks.protection.outlook.com/?url=https%3A%2F%2Fsetagaya.gber.jp%2Flogin.php&data=05%7C02% |      |          |                     |        |
| C0496861262e847c6584108dc0d917486%7C4bf764db51be4ffdb877e85a80b14f65%7C0%7C0%7C638400165564499410%7CUnkno   | wn%  |          |                     |        |
| CTWFpbGZsb3d8eyJWIjoiMC4wLjAwMDAiLCJQIjoiV2luMzIiLCJBTiI6lk1haWwiLCJXVCI6Mn0%3D%7C3000%7C%7C%               |      |          |                     |        |
| C&sdata=Usd24JZoTxTQrsL83KvWAT5cK048HF13ObdlgYtyA4o%3D&reserved=0                                           |      |          |                     |        |
| ※パスワードを忘れた場合は、上記のログイン画面の                                                                                    |      |          |                     |        |
| 「パスワードを忘れた方」から再発行することができます。                                                                                 |      |          |                     |        |
| ※メールアドレスを変更する場合はお問い合わせください。                                                                                 |      |          |                     |        |

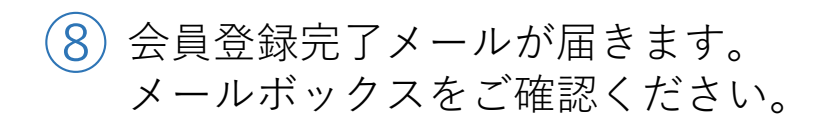

※ログインページをブックマークに保存しておくと便利です!

#### 【ログイン方法】

| GBER                                                                                                    |
|----------------------------------------------------------------------------------------------------|
| メールアドレス<br>■ メールアドレスを入力してください<br>パスワード<br>▲ バスワードを入力してください<br>□ バスワードを表示する                                                          |
| ログイン +D                                                                                                    |
| <ul> <li>新提会員登録</li> <li>バスワードを忘れた方</li> <li>GBERとは</li> <li>募集中の地域活動を探す</li> <li>利用規約</li> <li>個人情報保護方針</li> <li>店間い合わせ</li> </ul> |

ご登録いただいたメールアドレスと パスワードを入力し、ログインをクリック してください。

# ログイン画面下からパスワードを再設定することができます。

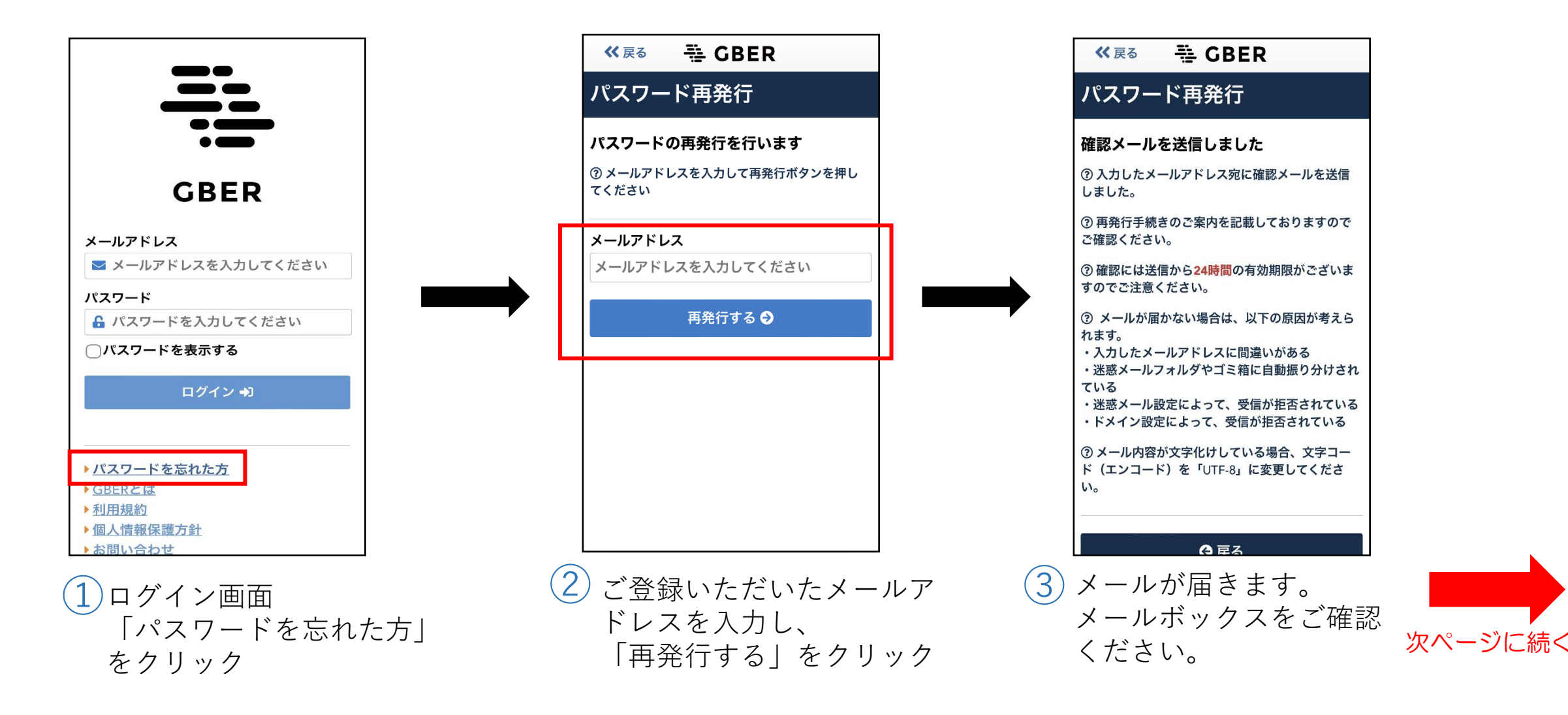

#### ③パスワードを再設定する、忘れた場合

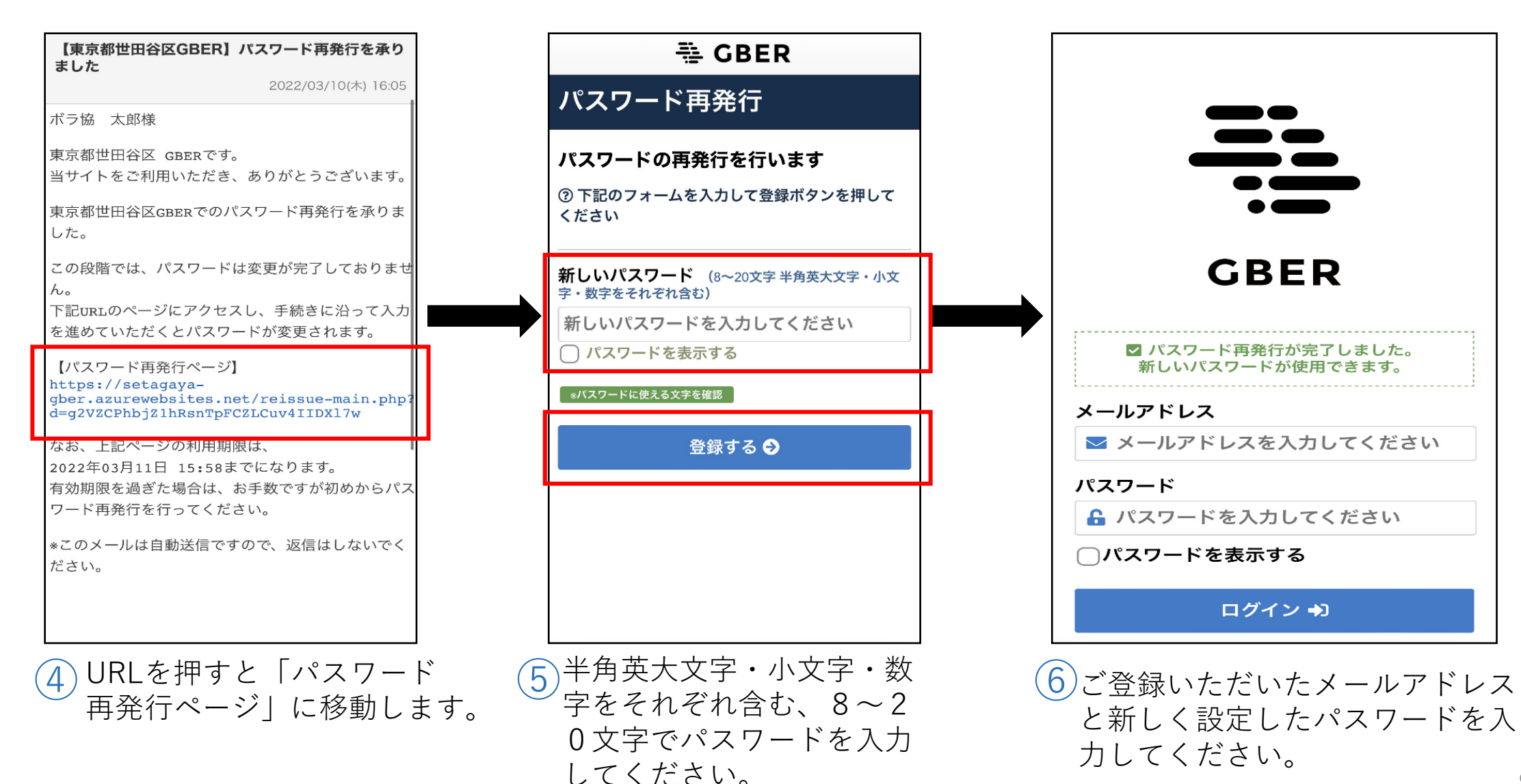

#### ボランティアに応募する ①応募方法

# 「応募タブ」からボランティア活動に応募することができます。

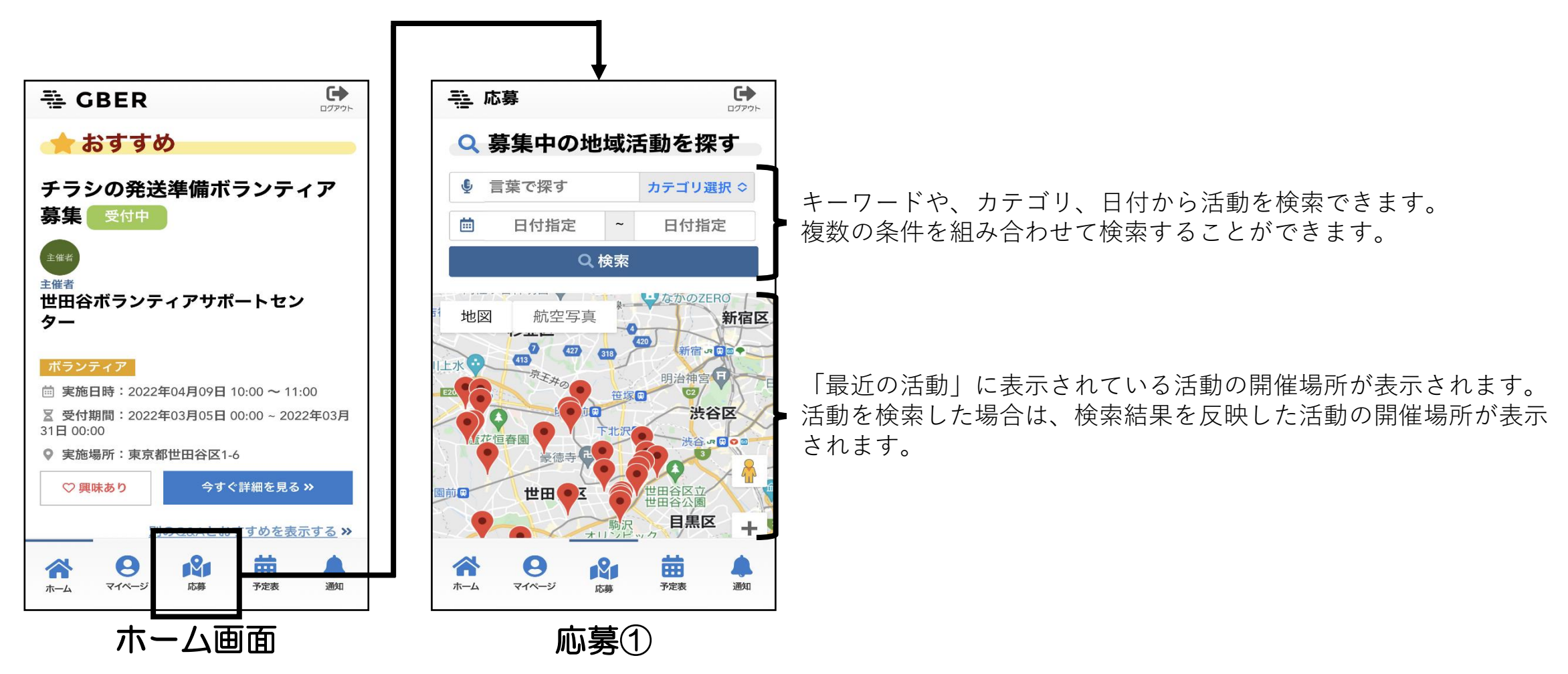

1) 応募方法

### 「応募」タブからボランティア活動に応募することができます。

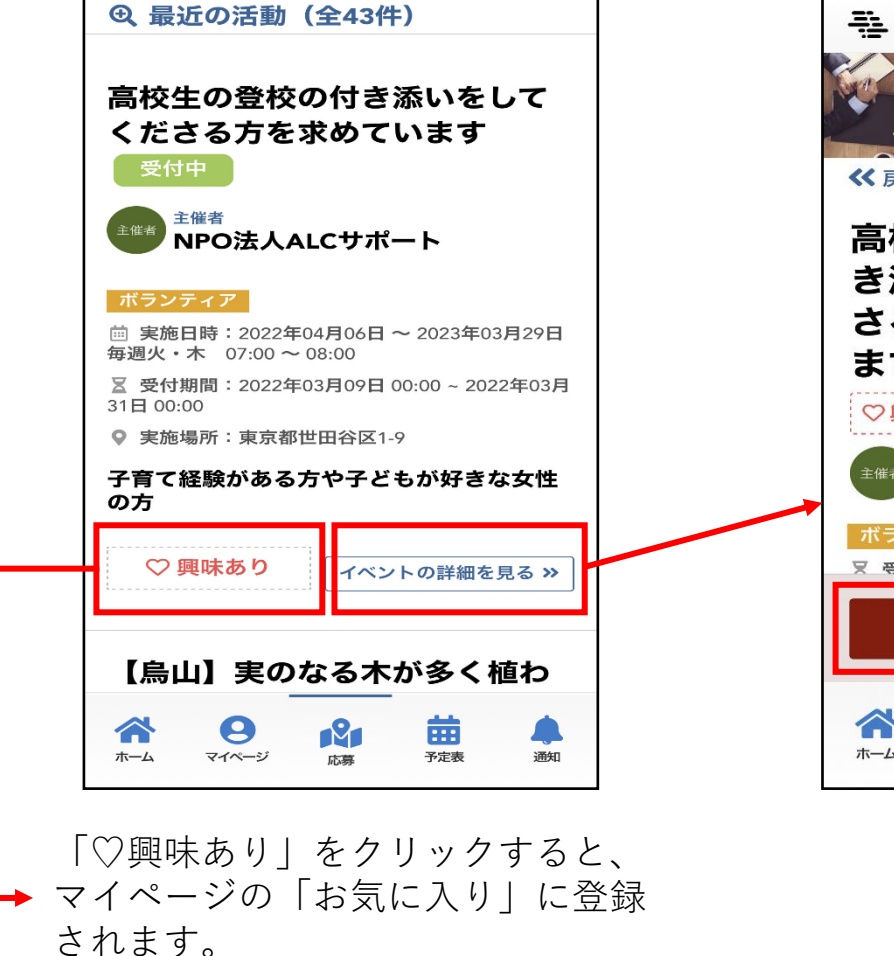

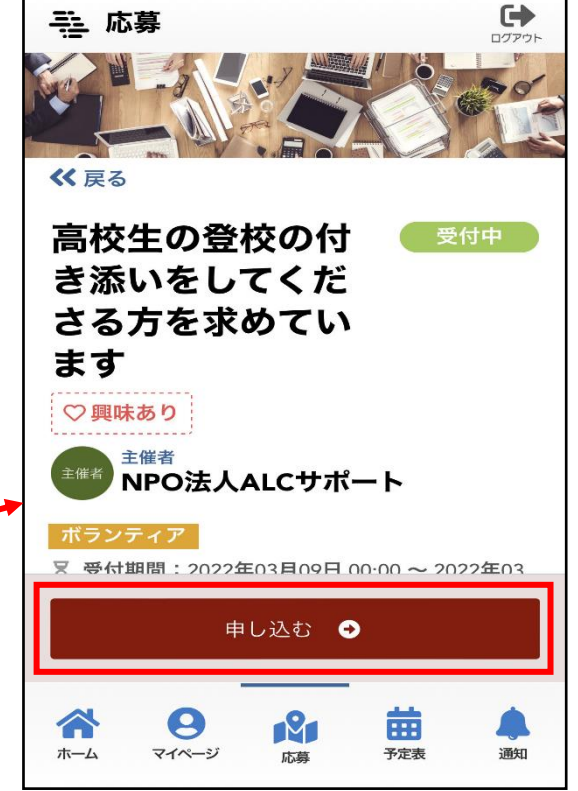

活動内容など、詳細な情報が表示されます。

「申し込む」を押すと、予定表に表示される とともに、ご登録いただいたメールアドレス に申し込みの確認メールが送信されます。

申請中の活動はマイページの「申請中・参加 前の活動」からも確認できます。

注意

この段階では、活動への参加は確定して いません。世田谷ボランティア協会から 申請が承認されるメールが送信された後、 活動することができます。承認までに時 間がかかる場合があります。

#### 「マイページ」から応募したボランティア活動をキャンセルすることができます。

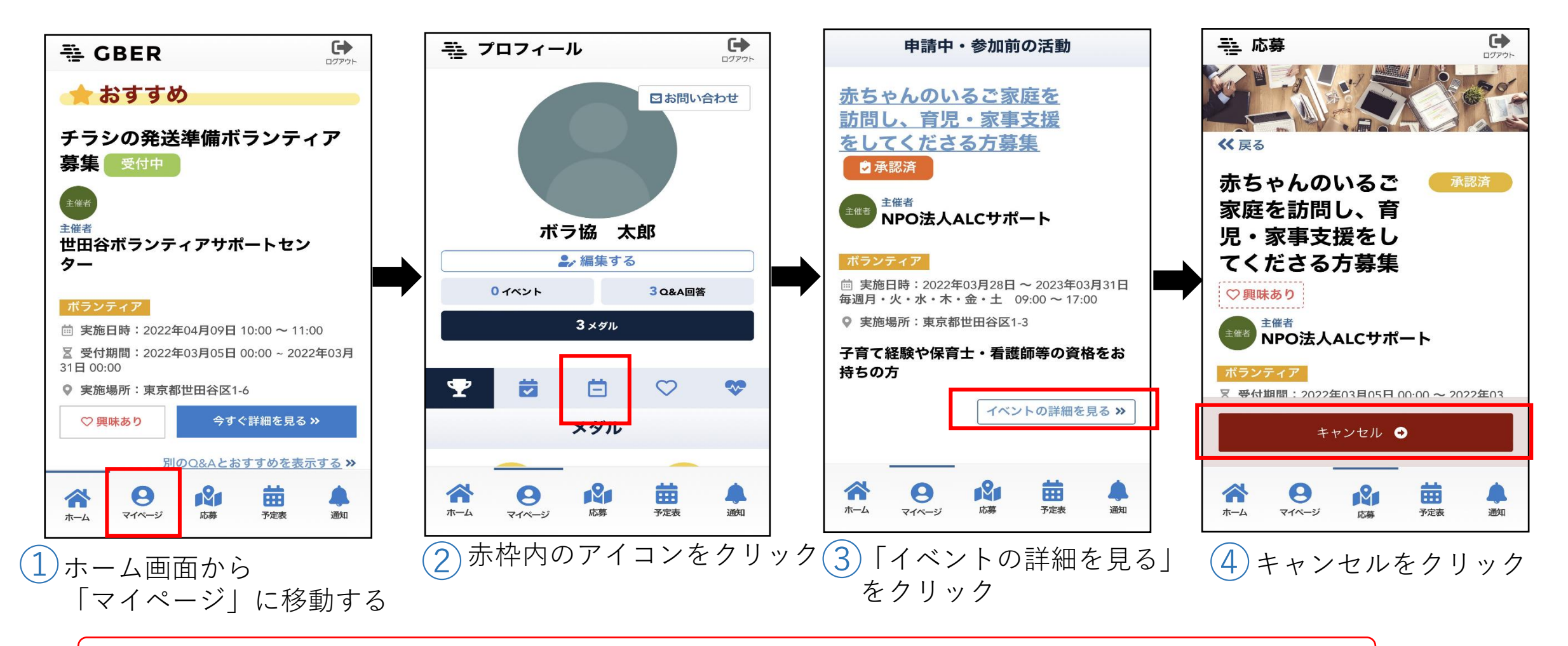

※キャンセルをされると、ご登録いただいたメールアドレスにキャンセルの確認メールが送信されます。

12

#### 「予定表」からもキャンセルすることができます。

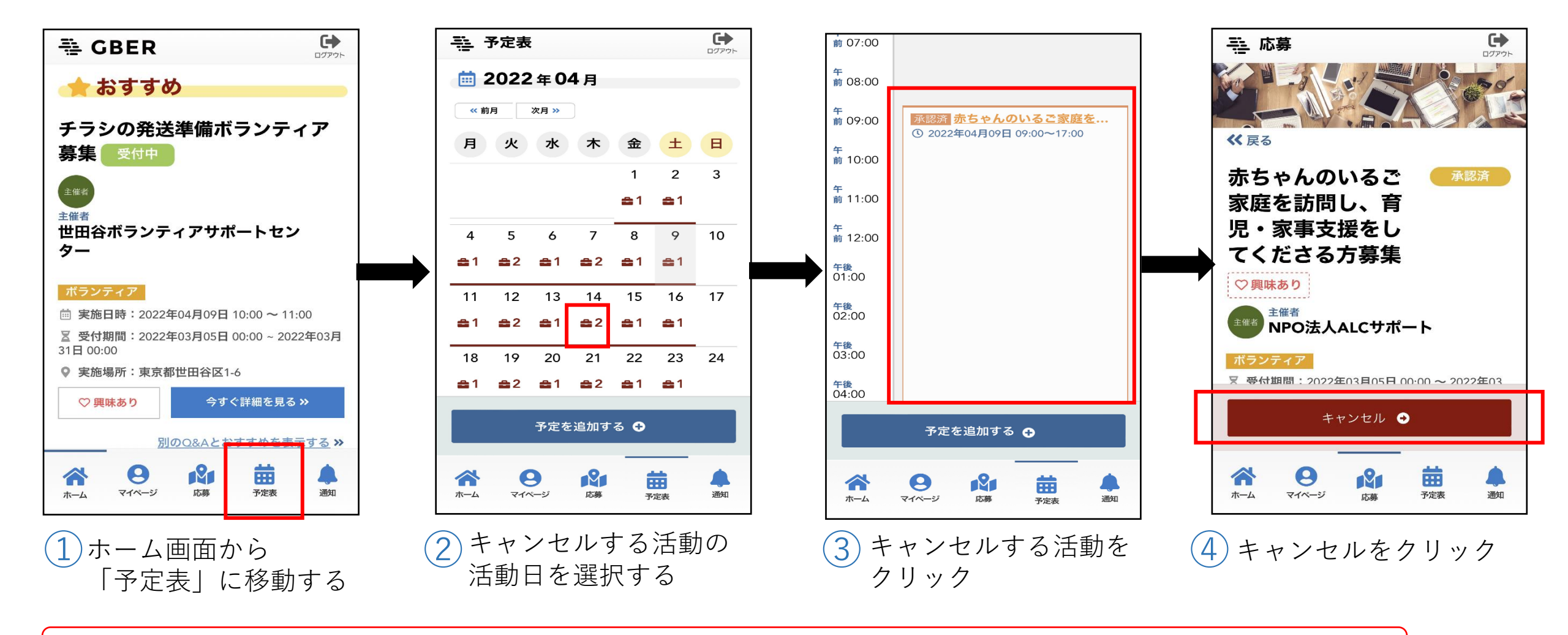

※キャンセルをされると、ご登録いただいたメールアドレスにキャンセルの確認メールが送信されます。

13

# おすすめの活動やお知らせ、直近の予定などを確認することができます。

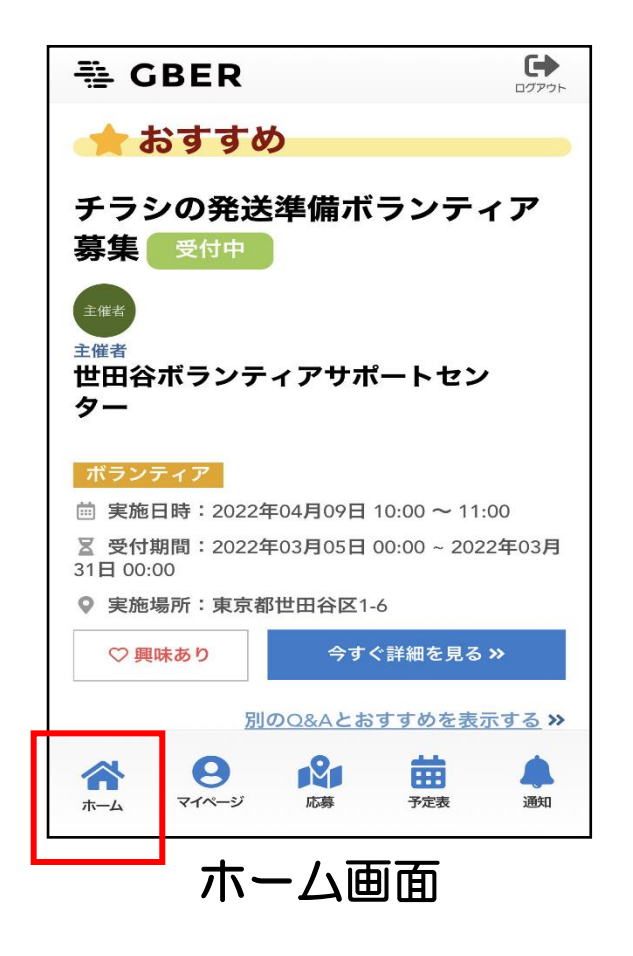

 $\mathbf{G}$ ₩ GBER ログアウト **Q&A** 農作業に興味があるか? ○ある ○ない ☑ 決定する この質問をスキップする >> お知らせ × R60-SETAGAYA-利用者の... 【重要】R60-SETAGAYA-... R60-SETAGAYA-利用者の... 【R60-SETAGAYA-】 お... R60-SETAGAYA-利用者の... 直近の予定 ▲ 直近の地域活動はありません。 0 2 .... 3 マイページ 応募 予定表 通知 t-1

Q&A

おすすめの活動やQ&Aが表示されます。

質問に答えることで、 おすすめの活動が表示されます。

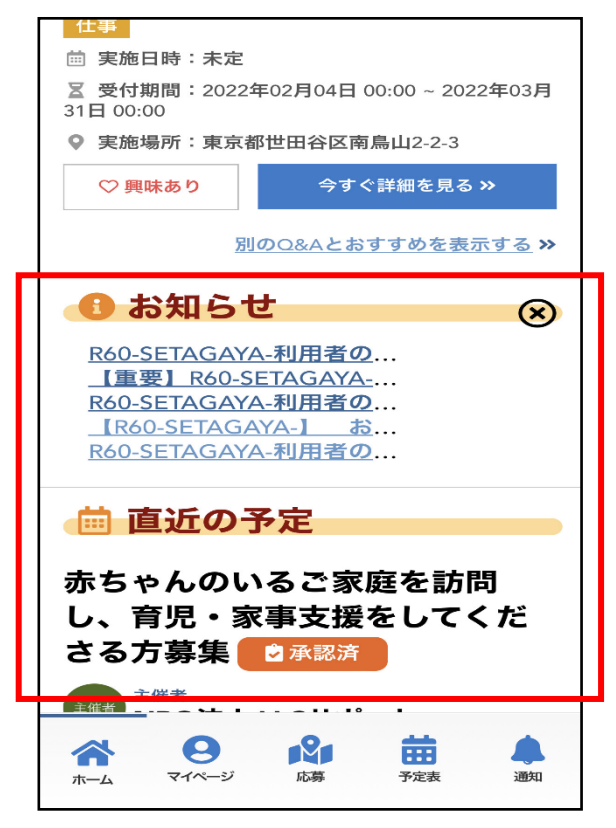

#### お知らせ・直近の予定

お知らせや直近の予定が確認できます。

# Q&Aやお知らせ、直近の予定などを確認することができます。

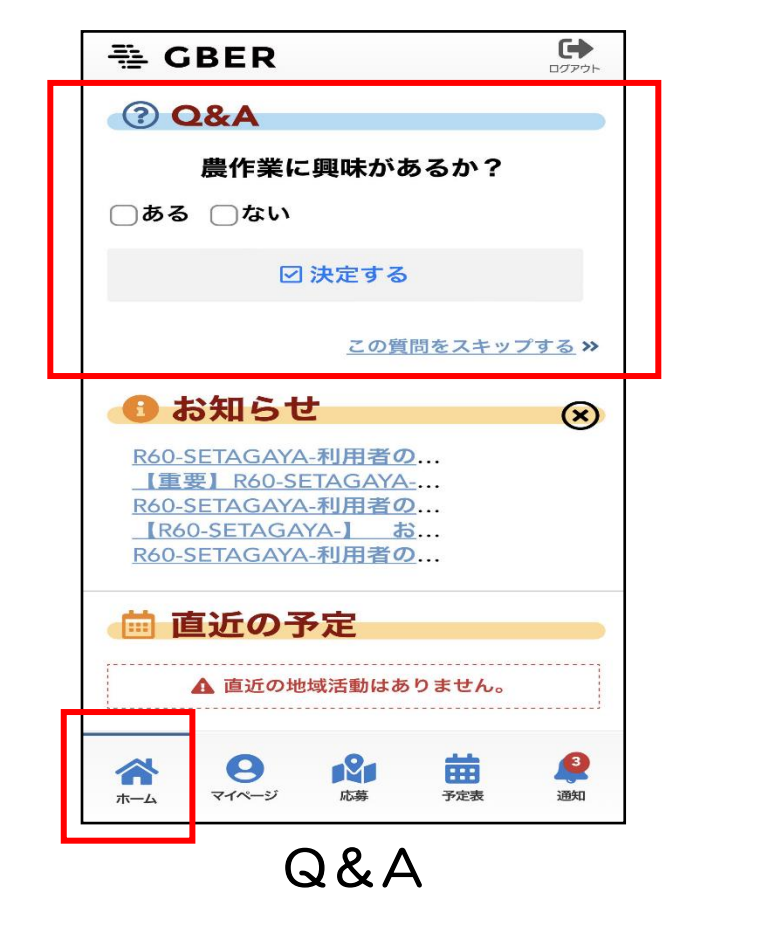

質問に答えることで、 おすすめの活動が表示されます。

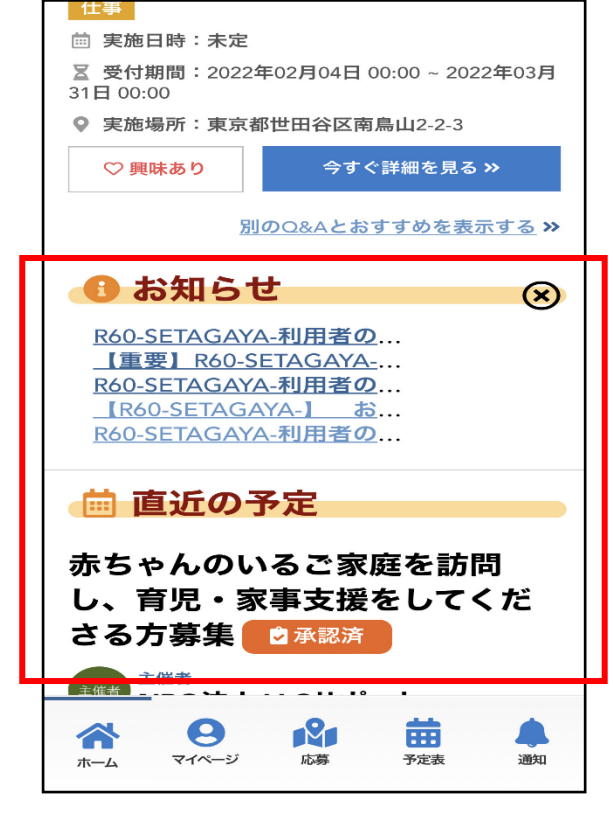

#### お知らせ・直近の予定

お知らせや直近の予定が確認できます。

②マイページ

# 申請中の活動の確認やプロフィールの編集を行うことができます。

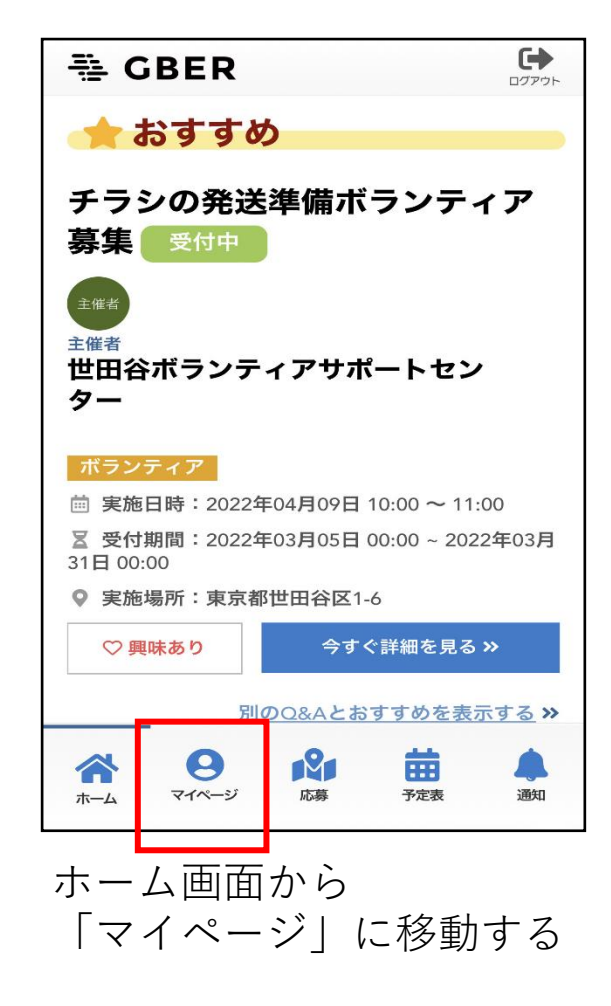

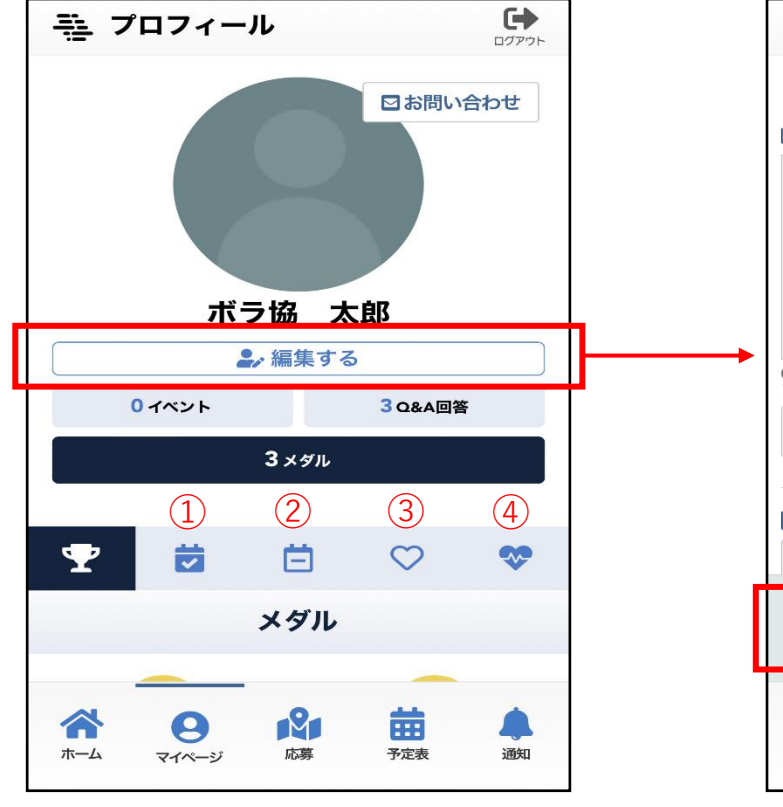

①参加中・参加済の活動
 ②申請中・参加前の活動
 ③お気に入り
 ④ヘルスケア
 が表示されます。

|          | き プロフィール編集 け                                   |
|----------|------------------------------------------------|
|          | < マイページへ戻る                                     |
|          | ■ プロフィール画像                                     |
| <b>→</b> |                                                |
|          | のアックロート回家はZMBまでです。PNG、JPEG、GIF<br>ファイルが利用できます。 |
|          | ファイルを選択 ファイル未選択                                |
|          | 四氏名 [必須]                                       |
| 1        |                                                |
|          | プロフィールを更新する �                                  |
|          |                                                |

経験や資格、特技などを入力することがで きます。

入力された経験や資格に沿ったボランティ ア活動がおすすめの活動に表示されます。

#### ボランティア活動以外の予定も追加することができます。

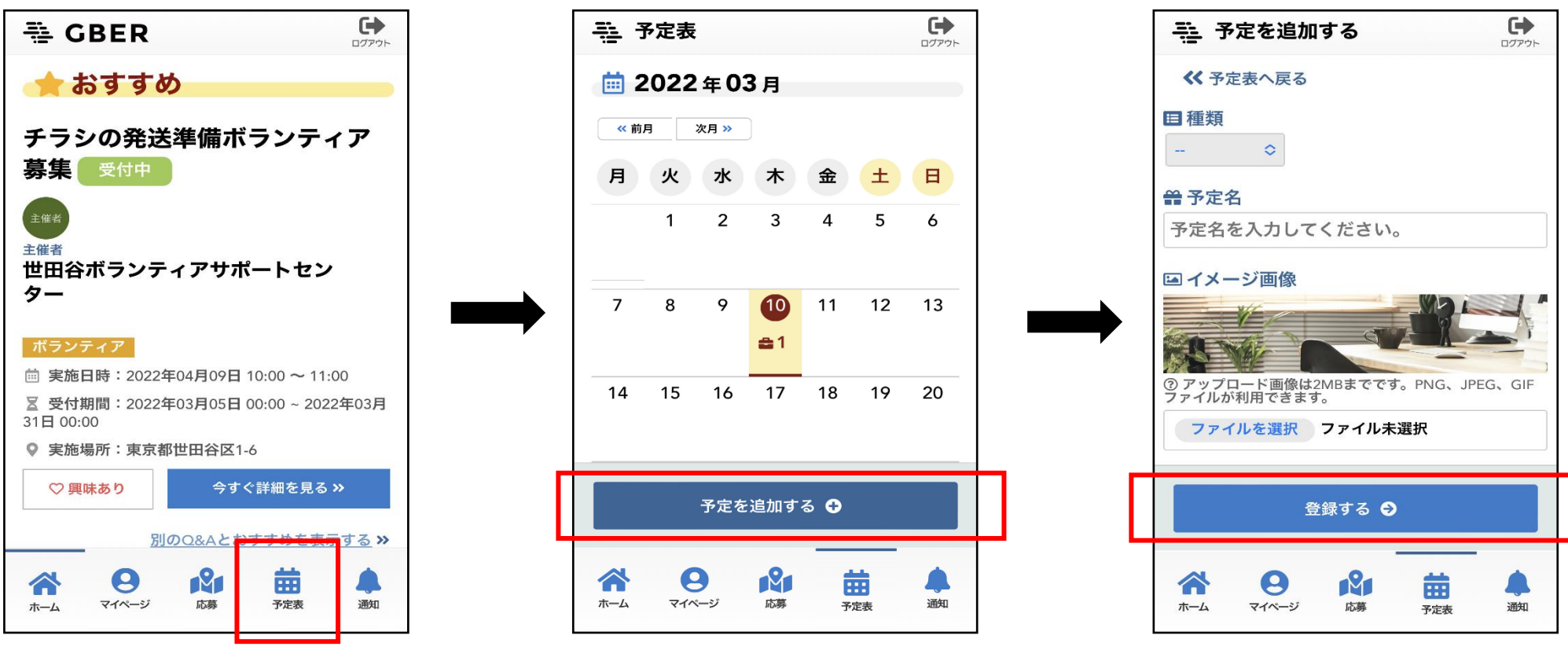

ホーム画面から 「予定表」に移動する 「予定を追加する」をクリック

予定名や日時、場所などを入力し、 「登録する」をクリック

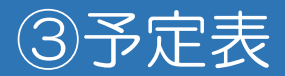

#### 予定を編集・削除することもできます。

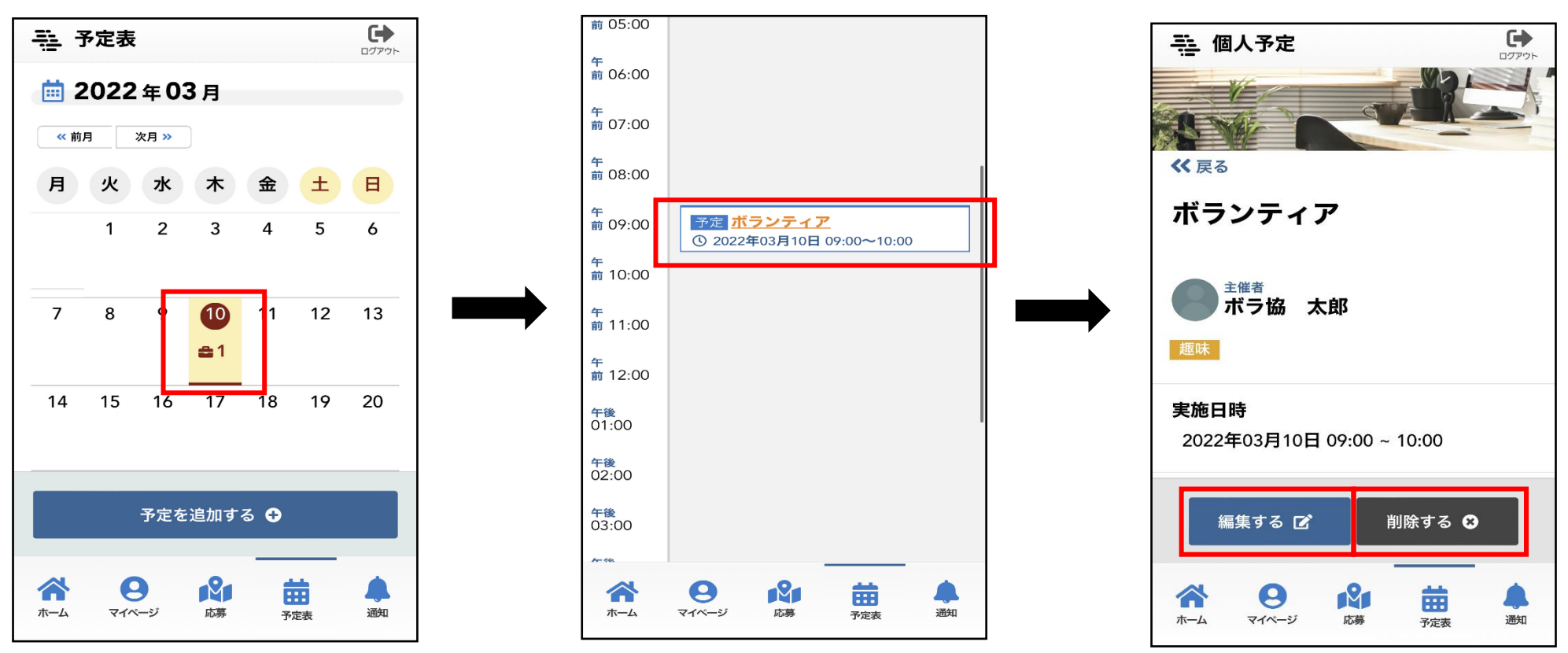

編集・削除したい予定の 日付をクリック 予定をクリック

「編集する」または「削除す る」をクリックします。

#### 管理者が発信した情報を確認することができます。

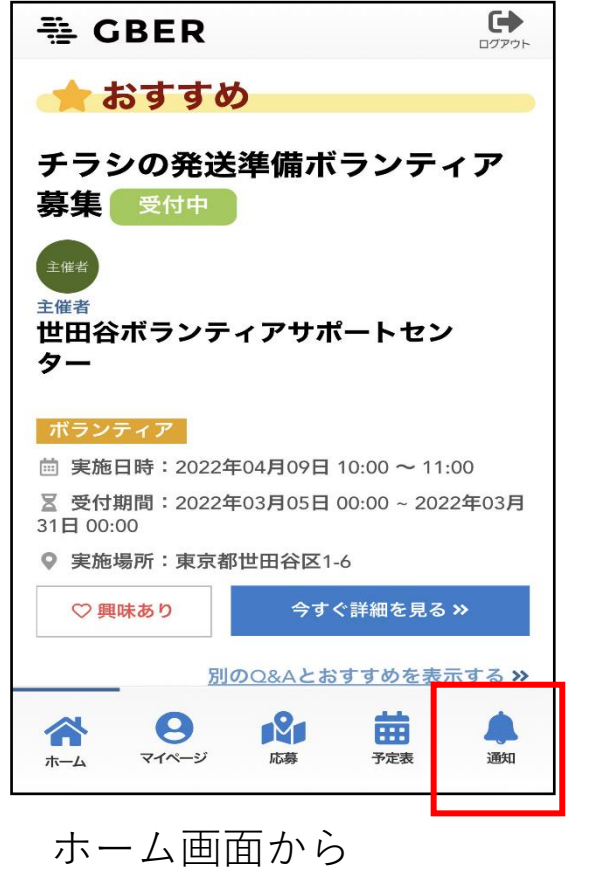

「予定表」に移動する

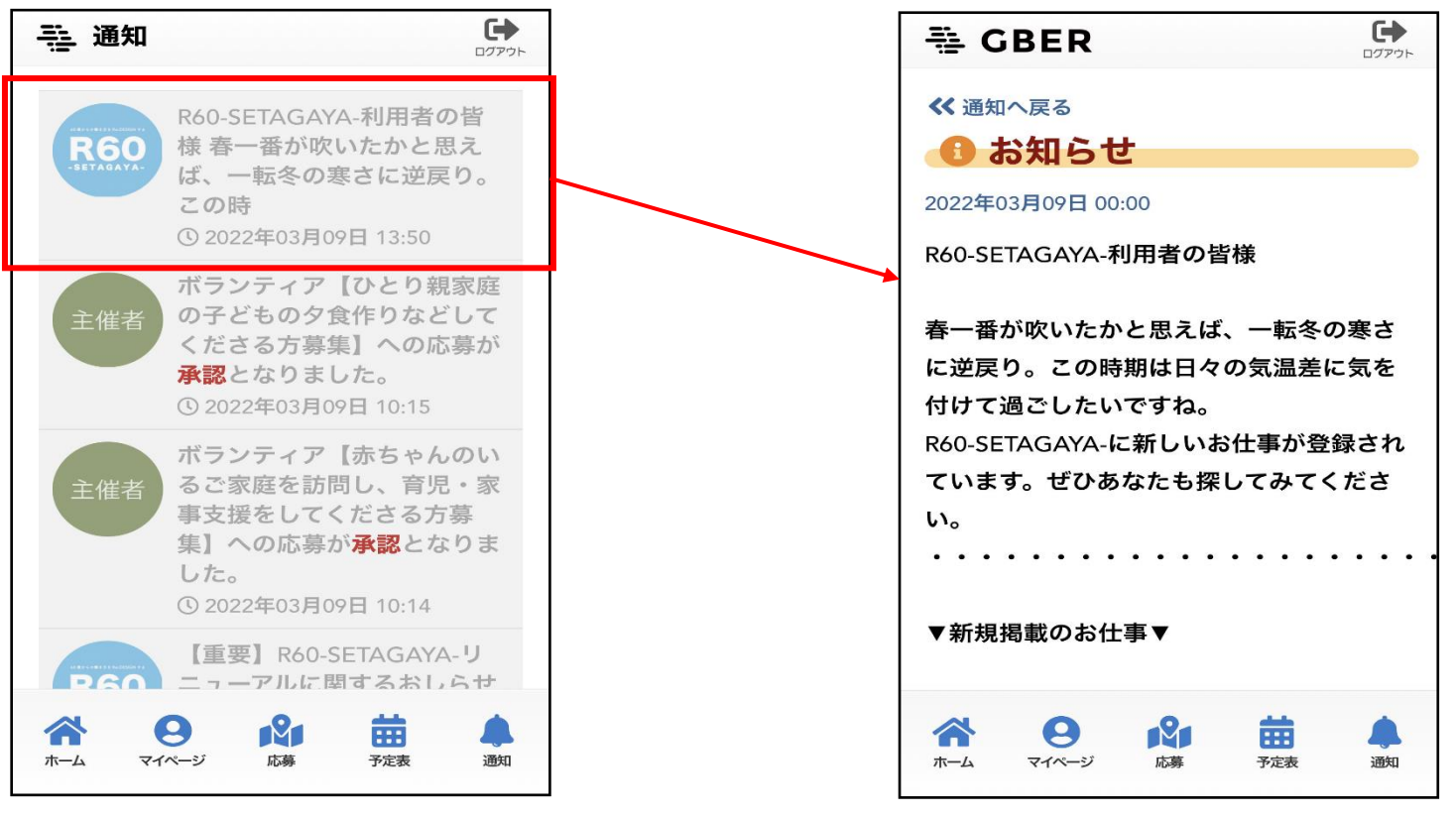

未確認の情報は白、 確認したものはグレーで表示されます。 通知をクリックすると詳細 が確認できます。